**A O 2** 

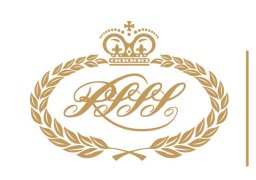

ROYAL SOUTH STREET SOCIETY BALLARAT EISTEDDFOD

# ArtFuel

the new Volunteer platform for RSSS Volunteers

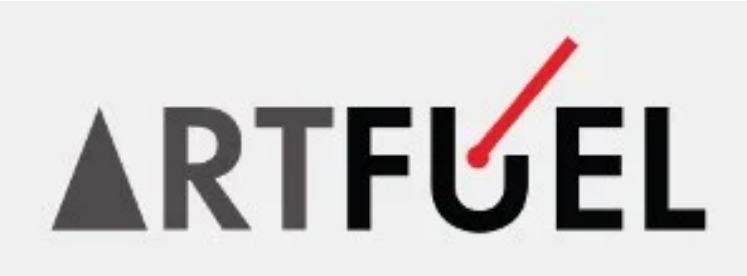

The Royal South Street Society is launching a new platform -ArtFuel - to streamline and manage our Volunteer Database, Event Rosters, and Public Event Ticket Sales.

Anyone who attended the recent Volunteer Training has already met Mark DeRaad, the creator and visionary behind ArtFuel.

We're excited to now introduce you to the first step in the sign-up process today.

Signing up is ESSENTIAL for all volunteers who wish to help at our 2025 Eisteddfod.

This is the primary way volunteers will be able to log their availability for events and view their upcoming (and past) shifts with Royal South Street Society.

Volunteers who enjoy receiving our newsletters (but not actively volunteering) **do not** need to follow this process.

## The First Step...

Create an ArtFuel log in name and password for your profile.

Click on the green link below...

Royal South Street Society - Log in

Save this web address in your favourites!

### Create an account

If you haven't purchased from us previously, please create a new account below.

| -    |   | l etc |
|------|---|-------|
| Ema  | 1 | 1×    |
| LING |   |       |

your@emailaddress.com

Phone\*

XXXX XXXX XXXX

First name\*

First name

Last name\*

Last name

#### Postcode\*

5000

Password\*

Password

#### Confirm password\*

Confirm password

I'm not a robot

reCAPTCHA Privacy - Terms The first time you click on this link, you will need to 'Create an Account' (right hand side of the screen).

Enter your details as requested and select a password for your profile.

Click on 'Sign Up'

This will send you an **email verification** which you will need to activate.

## The Next Step...

Log In!

Go back to the Log In page (click on the link below)

Royal South Street Society - Log in

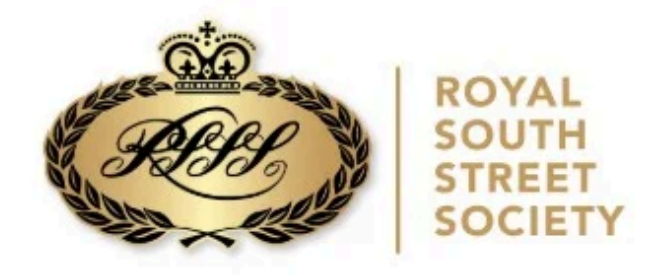

## Log in

If you have an existing account, please log in below.

Email

your@emailaddress.com

Password

Password

Login

#### Reset your password?

Enter your email address below to reset your password. You will be sent an email with instructions.

Email

your@emailaddress.com

Reset my password

Log in using your new username and password (you can reset your password from this page too!)

This brings up your Volunteer Main Menu or central hub (pictured below)

Click on the Volunteer tab.

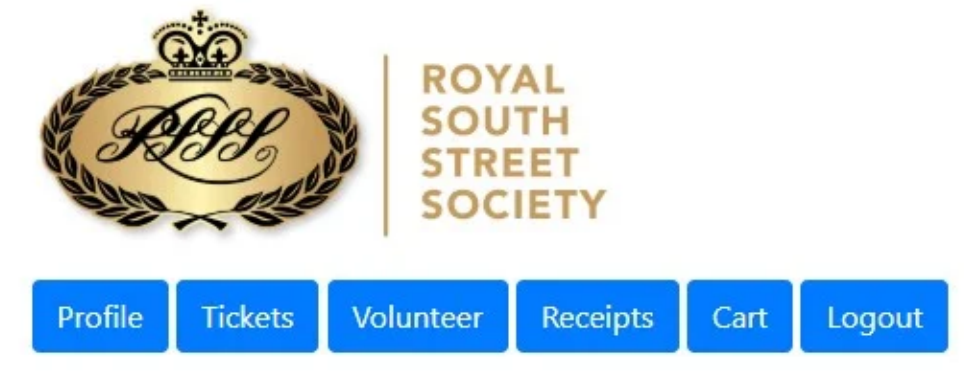

## Edit profile

Update your details below. Don't forget to press Save!

# The Final Step...

Create your Volunteer Profile

Select all of the roles that you enjoy **and** the roles that you would be interested in learning more about... then press SAVE.

## Volunteer profile

Update your details below. Don't forget to press Save!

Age bracket:

I am able to perform the following tasks:

- Writer specific training provided
- Chairperson / MC specific training provided
- Usher on the job training provided
- Registration on the job training provided
- Stage Manager on the job training provided
- Gofer / Marshall on the job training provided
- Curtain Operator on the job training provided
- Adjudicator Assist on the job training provided
- Prompter on the job training provided
- Customer Service meet and greet
- Ticket Sales on the job training provided
- Set Up and Pack Up lifting and carrying
- Office specific training provided

## What next?

Now that your profile is set up, you will receive emails as the competition season progresses, asking you to select your availability for various dates and sessions (you can already see an example in the system for the Calisthenics Solos on June 14 and 15) ArtFuel then generates a Volunteer roster based on the information it has regarding your skills and your availability.

# Complete your profile before June 30

#### **Royal South Street Society**

Eureka House, Level 1, 11 Lydiard Street, Ballarat Australia

f 🞯 🔗 🖂

You received this email because you signed up on our website or made a purchase from us.

**Unsubscribe** 

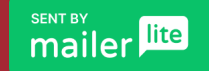